# WIN307 Step-by-step Solution

Below is a step-by-step solution for the workshop. We encourage you to try each challenge on your own before reading this solution. Spend about five minutes on each, then read the step-by-step solution. We suggest that you complete one challenge before moving on to the next.

## Challenge 1 - Fix the Application

You are a consultant and you have just joined a new startup that is building an application using ASP.Net. You arrive to find things are in disarray. The latest release of the application is not working. You need to figure out why.

Let's begin by looking at the resources that make up the application.

- 1. Login to the AWS console and select the **Ireland** region at the top right corner.
- 2. Navigate to the EC2 console
- 3. Choose **Load Balancers** in the left navigation and pick the load balancer who's name starts with "mod-."
- 4. Copy the **DNS name** and paste it into a new browser tab. *NOTE: This will fail. Chrome will show a 503 error. Firefox shows a blank page.* Keep this tab open as we will return to it later.
- 5. Go back to the EC2 console and choose Instances from the left navigation
- 6. Select "WEB01" from the list of instances and note that is has no public IP. *How are we going to diagnose this if we cannot RDP to the instance?*
- 7. Switch to the Tags tab and look at the Tags that have been applied to WEB01. We are going to use these tags to apply policy later in the workshop.
- **8.** Right click on "WEB01", choose **Instance Settings**, and **View/Change User Data**. Note the PowerShell script that is being user to boot strap the instance. Something must be wrong with it?

#### A. Use SSM Session Manager to remotely connect to the instance.

Session Manager is a fully managed AWS Systems Manager capability that lets you manage your Amazon EC2 instances through an interactive one-click browser-based shell or through the AWS CLI. Session Manager provides secure and auditable instance management without the need to open inbound ports, maintain bastion hosts, or manage SSH keys. Session Manager also makes it easy to comply with corporate policies that require controlled access to instances, strict security practices, and fully auditable logs with instance access details, while still providing end users with simple one-click crossplatform access to your Amazon EC2 instances.

- 1. Navigate to AWS Systems Manager console
- 2. Choose Session Manager in the navigation pane and click the Start Session button
- 3. Under Target Instances select "WEB01" and click on **Start Session**.

| .dl                                                  | t a sessio          | n                                   |           |           |            |                                             |
|------------------------------------------------------|---------------------|-------------------------------------|-----------|-----------|------------|---------------------------------------------|
| ect th                                               | ie instance that yo | ou would like to start a session on |           |           |            |                                             |
| Target instances         C           Q         < 1 > |                     |                                     |           |           |            |                                             |
|                                                      |                     |                                     |           |           |            |                                             |
| С                                                    | WEB02               | i-0b6ddb001251d9d26                 | 2.3.634.0 | ⊘ running | eu-west-1c | Microsoft Windows Server 2016<br>Datacenter |
| 0                                                    | WEB01               | i-00a5ed7affad45cd5                 | 2.3.634.0 | ⊘ running | eu-west-1a | Microsoft Windows Server 2016<br>Datacenter |

- B. Analyze the instance Userdata execution log to figure out why the application failed to install.
- 1. Once connected to the session, run a PowerShell command to read the content of the User Data execution log to identify the cause of execution failure.

Get-Content -Path C:\ProgramData\Amazon\EC2-Windows\Launch\log\UserdataExecution.log

2. Make a note of the error message:

The errors from user scripts: Install-WindowsFeature : ArgumentNotValid: The role, role service, or feature name is not valid: 'WebServer'. The name was not found.

3. The above error states that the Windows Server Role name "WebServer" defined in the User Data script is invalid. It should have been "Web-Server". Oops!

While we could fix this in the instance, we would have to log into each instance to fix them individually. There is a better way. Let's use **Run Command** to fix all the instances at once.

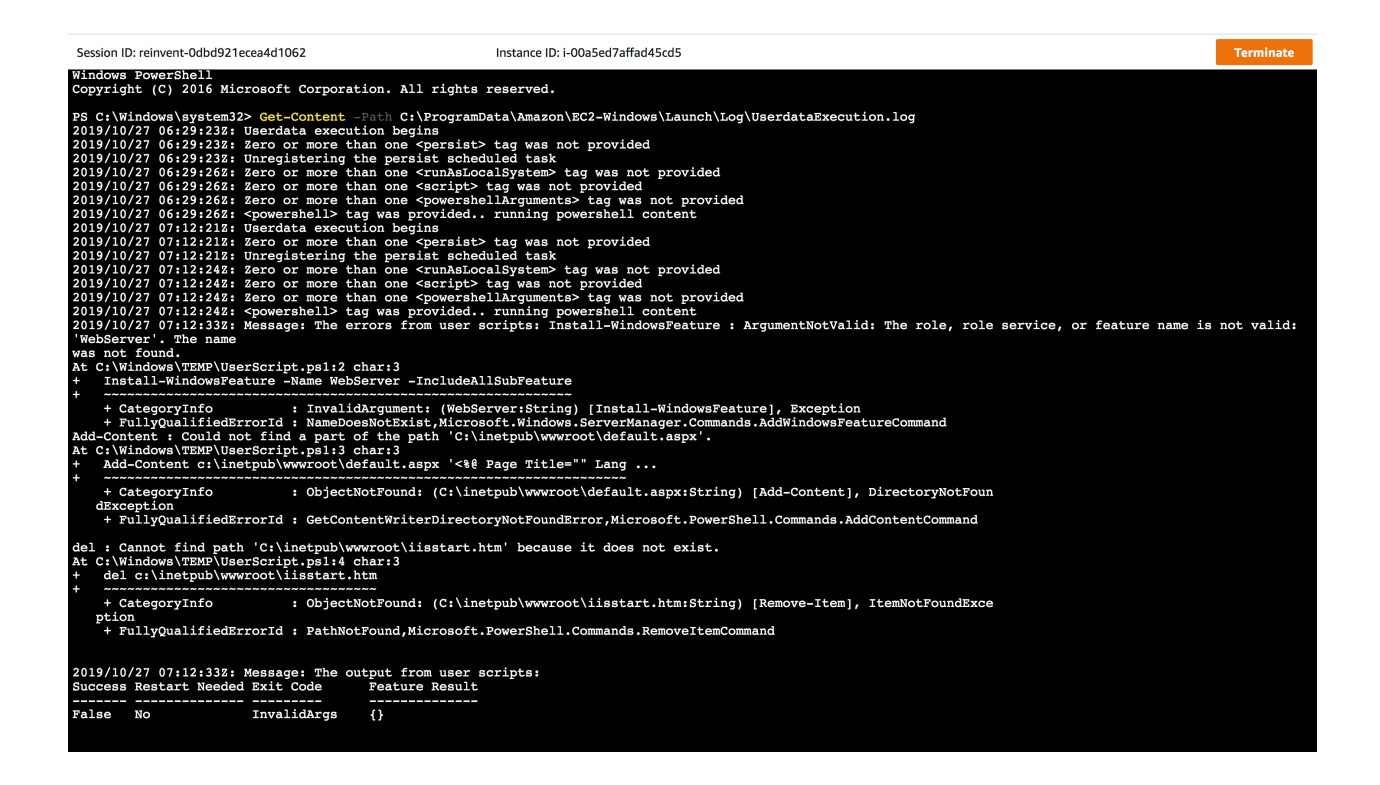

#### C. Use AWS Systems Manager Run Command to fix the IIS installation

AWS Systems Manager Run Command lets you remotely and securely manage the configuration of your managed instances. A managed instance is any Amazon EC2 instance or on-premises machine in your hybrid environment that has been configured for Systems Manager. Run Command enables you to automate common administrative tasks and perform ad hoc configuration changes at scale. You can use Run Command from the AWS console, the AWS Command Line Interface, AWS Tools for Windows PowerShell, or the AWS SDKs. Run Command is offered at no additional cost.

- 1. Return to the **Systems Manager** Console and choose **Run Command** from the left navigation.
- 2. Click the **Run a Command** button and search for **AWS-RunPowerShellScript**. *Note that the search box is case sensitive.*
- 3. Click the radio button to the left of AWS-RunPowerShellScript

| Command document                                                                                                    |                              |                                  |       |
|----------------------------------------------------------------------------------------------------|------------------------------|----------------------------------|-------|
| Select the type of command that you want to run.                                                                                                    |                              |                                  |       |
|                                                                                                    |                              |                                  |       |
| 0                                                                                                    |                              |                                  | < 1 > |
|                                                                                                    |                              |                                  |       |
| Document name prefix: Equals: AWS-RunPowe                                                                                                    | rShellScript X Clear filters |                                  |       |
|                                                                                                    |                              |                                  |       |
| Name                                                                                                    | Owner                        | Platform types                   |       |
| Name     AWS-RunPowerShellScript                                                                                                    | Owner                        | Platform types<br>Windows, Linux |       |
| AWS-RunPowerShellScript                                                                                                    | Owner<br>Amazon              | Platform types<br>Windows, Linux |       |
| Name     AWS-RunPowerShellScript Description                                                                                                    | Owner<br>Amazon              | Platform types<br>Windows, Linux |       |
| Name           • AWS-RunPowerShellScript           Description           Run a PowerShell script or specify the paths to script                             | Owner<br>Amazon              | Platform types<br>Windows, Linux |       |
| Name           • AWS-RunPowerShellScript           Description           Run a PowerShell script or specify the paths to script:           Document version | Owner<br>Amazon              | Platform types<br>Windows, Linux |       |

4. Scroll down to **Commands** and enter the following. *Note that the second line is wrapping and may need to be fixed after you copy and paste it.* 

```
Install-WindowsFeature -Name Web-Server -IncludeAllSubFeature
Add-Content c:\inetpub\wwwroot\default.aspx '<%@ Page Title="" Language="C#"
Trace="true"%>'
del c:\inetpub\wwwroot\iisstart.htm
```

5. Scroll down to **Targets** and enter "Role" for the Tag Key and "WebServer" for TagValue. (*NOTE – Key/Value pair is cAsEsEnSiTivE*)

| argets hoose a method for selecting targets.                                                                         |                                                                                                |                                                                                                    |
|----------------------------------------------------------------------------------------------------|------------------------------------------------------------------------------------------------|----------------------------------------------------------------------------------------------------|
| • Specify instance tags<br>Specify one or more tag key-<br>value pairs to select instances<br>that share those tags. | Choose instances manually<br>Manually select the instances<br>you want to register as targets. | Choose a resource group<br>Choose a resource group that<br>includes the resources you want<br>to target. |
| pecify one or more instance tag key/value                                                                            | pairs to identify the instances where the tasks                                                | will run                                                                                                 |
|                                                                                                    |                                                                                                |                                                                                                    |

- 6. Press the **Add** button, then scroll down to the bottom and click the **Run** button.
- 7. Wait for the action to complete on both instances. *It will take a 3-5 minutes.*
- 8. When it completes, click on the instance Ids to see the output.

#### D. Confirm that the application is working

- 1. Return to the bowser tab that has the application open. *Remember that you pasted the load balancer URL in this tab earlier but got an error.* Note that it may take 60 seconds or so after RunCommand completes for the instances to pass health checks and the page to load.
- 2. Reload the page to ensure the application is working. *It's just an ASP trace page that looks like this:*

| levvccq0rvvuefrngilczvav | Request Type:                                                                                                    | GET                                                                                                    |
|--------------------------|----------------------------------------------------------------------------------------------------|----------------------------------------------------------------------------------------------------|
| 11/9/2019 1:13:50 PM     | Status Code:                                                                                                    | 200                                                                                                    |
| Unicode (UTF-8)          | Response Encoding:                                                                                                    | Unicode (UTE-8)                                                                                                    |
|                          |                                                                                                    |                                                                                                    |
|                          |                                                                                                    |                                                                                                    |
|                          |                                                                                                    |                                                                                                    |
| Message                  | From First(s)                                                                                                    | From Last(s)                                                                                                    |
| Begin PreInit            |                                                                                                    |                                                                                                    |
| End PreInit              | 0.000029                                                                                                    | 0.000029                                                                                                    |
| Begin Init               | 0.000041                                                                                                    | 0.000011                                                                                                    |
| End Init                 | 0.000051                                                                                                    | 0.000011                                                                                                    |
| Begin InitComplete       | 0.000060                                                                                                    | 0.000009                                                                                                    |
| End InitComplete         | 0.000069                                                                                                    | 0.000009                                                                                                    |
| Begin PreLoad            | 0.000078                                                                                                    | 0.000009                                                                                                    |
| End PreLoad              | 0.000087                                                                                                    | 0.000009                                                                                                    |
| Begin Load               | 0.000096                                                                                                    | 0.000009                                                                                                    |
| End Load                 | 0.000104                                                                                                    | 0.000008                                                                                                    |
| Begin LoadComplete       | 0.000119                                                                                                    | 0.000015                                                                                                    |
| End LoadComplete         | 0.000128                                                                                                    | 0.000009                                                                                                    |
| Begin PreRender          | 0.000136                                                                                                    | 0.000008                                                                                                    |
| End PreRender            | 0.000146                                                                                                    | 0.000010                                                                                                    |
| Begin PreRenderComplete  | 0.000156                                                                                                    | 0.000010                                                                                                    |
| End PreRenderComplete    | 0.000164                                                                                                    | 0.000008                                                                                                    |
| Begin SaveState          | 0.000205                                                                                                    | 0.000041                                                                                                    |
| End SaveState            | 0.000215                                                                                                    | 0.000010                                                                                                    |
| Begin SaveStateComplete  | 0.000224                                                                                                    | 0.000009                                                                                                    |
| End SaveStateComplete    | 0.000239                                                                                                    | 0.000015                                                                                                    |
| Begin Render             | 0.000248                                                                                                    | 0.000009                                                                                                    |
| End Render               | 0.000304                                                                                                    | 0.000055                                                                                                    |
|                          | levvccg0rvyuefmgjicxyay<br>11/9/2019 1:13:50 PM<br>Unicode (UTF-8)<br>Begin PreInit<br>End PreInit<br>Begin Init<br>End Init<br>Begin InitComplete<br>End InitComplete<br>Begin PreLoad<br>End PreLoad<br>End PreLoad<br>End PreLoad<br>Begin Load<br>End Load<br>Begin LoadComplete<br>End LoadComplete<br>Begin PreRender<br>End PreRender<br>End PreRender<br>End PreRender<br>End PreRender<br>End PreRenderComplete<br>End PreRenderComplete<br>End SaveState<br>End SaveState<br>E | levvccg0rvyuefmgjicxyay<br>11/9/2019 1:13:50 PM<br>Unicode (UTF-8)Request Type:<br>Status Code:<br>Response Encoding:Message<br>Begin PreInitFrom First(s)End PreInit0.000029Begin Init0.000021End Init0.000051Begin Init0.000060End Init0.000069Begin Load0.000069Begin Load0.000069Begin Load0.000069Begin InitComplete0.000069Begin Load0.000096End Init0.000096End PreLoad0.000104Begin IncadComplete0.000104Begin IncadComplete0.000104Begin PreRender0.000128Begin PreRender0.000136End PreRenderComplete0.000136End PreRenderComplete0.000155End PreRenderComplete0.000156End SaveState0.000205End SaveState0.000205End SaveStateComplete0.000215Begin SaveStateComplete0.000224End SaveStateComplete0.000224End SaveStateComplete0.000224End Render0.000248End Render0.000239 |

3. Great everything is working

## Challenge 2 - Automate Inventory and Patching

During your investigation you notice that the web server was missing a few critical patches. You want to get these machines under management. You would also like to collect inventory.

#### A. Use Systems Manager Patch Manger to configure patching

AWS Systems Manager Patch Manager automates the process of patching managed instances with both security related and other types of updates. You can use Patch Manager to apply patches for both operating systems and applications. (On Windows Server, application support is limited to updates for Microsoft applications.) You can patch fleets of Amazon EC2 instances or your on-premises servers and virtual machines (VMs) by operating system type. This includes supported versions of Windows Server, Ubuntu Server, Red Hat Enterprise Linux (RHEL), SUSE Linux Enterprise Server (SLES), CentOS, Amazon Linux, and Amazon Linux 2. You can scan instances to see only a report of missing patches, or you can scan and automatically install all missing patches.

- 1. Open Systems Manager and choose Patch Manager from the left navigation.
- 2. Click Configure patching button
- 3. Enter "OperatingSystem" as the tag key and "Windows" as the tag value

| Instances to patch                            |                                          |                  |
|-----------------------------------------------|------------------------------------------|------------------|
| How do you want to select instan              | ces?                                     |                  |
| Enter instance tags                           |                                          |                  |
| <ul> <li>Select a patch group</li> </ul>      |                                          |                  |
| <ul> <li>Select instances manually</li> </ul> |                                          |                  |
| Instance tags                                 |                                          |                  |
| Specify one or more instance tag key/v        | alue pairs to identify the instances you | u want to patch. |
| OperatingSystem                               | Windows                                  | Add              |

- 4. Click the **Add** button
- 5. Scroll to the Patching schedule and choose Schedule in a new Maintenance Window

| How do yo                                                                              | u want to s                                                              | specify a p                         | patching schedule?                            |
|----------------------------------------------------------------------------------------|--------------------------------------------------------------------------|-------------------------------------|-----------------------------------------------|
| ○ Select a                                                                             | an existing                                                              | Maintena                            | ince Window                                   |
| Schedu                                                                                 | le in a nev                                                              | v Maintena                          | ance Window                                   |
| O Skip sc                                                                              | heduling a                                                               | nd patch i                          | instances now                                 |
| How do yo                                                                              | u want to                                                                | specify a N                         | Azintenance Window schedule?                  |
|                                                                                        | RON scho                                                                 | dule build                          | or                                            |
|                                                                                        |                                                                          | a builder                           |                                               |
|                                                                                        |                                                                          | . Juilder                           |                                               |
| <ul> <li>Enter a</li> </ul>                                                            | CRON/Ra                                                                  | te express                          | ion                                           |
|                                                                                        |                                                                          |                                     |                                               |
| Maintenan                                                                              | ce Window                                                                | / run frequ                         | lency                                         |
| Maintenan                                                                              | ce Window                                                                | v run frequ                         | iency                                         |
| Maintenan<br>Every 3                                                                   | ce Window<br>0 minutes                                                   | v run frequ                         | lency                                         |
| Maintenan<br>Every 3<br>Every                                                          | ce Window<br>0 minutes<br>Select                                         | v run frequ                         | urs                                           |
| Maintenan<br>Every 3<br>Every<br>Every                                                 | ce Window<br>0 minutes<br>Select<br>Select                               | v run frequ<br>ho<br>at             | uency<br>urs<br>HH:mm                         |
| Maintenan<br>Every 3<br>Every<br>Every                                                 | ce Window<br>0 minutes<br>Select<br>Select                               | v run frequ<br>ho<br>at             | urs<br>HH:mm                                  |
| Maintenan<br>Every 3<br>Every<br>Every<br>Maintenan                                    | ce Window<br>0 minutes<br>Select<br>Select<br>ce Window                  | v run frequ<br>ho<br>at<br>duration | urs<br>HH:mm                                  |
| Maintenan<br>Every 3<br>Every<br>Every<br>Maintenan<br>Maximum nu                      | ce Window<br>0 minutes<br>Select<br>Select<br>ce Window<br>mber of hou   | v run freques                       | urs HH:mm a Maintenance Window to run.        |
| Maintenan<br>Every 3<br>Every<br>Every<br>Maintenan<br>Maximum nu                      | ce Window<br>30 minutes<br>Select<br>Select<br>ce Window<br>Imber of hou | v run freque                        | urs <i>HH:mm</i> a Maintenance Window to run. |
| Maintenan<br>Every 3<br>Every<br>Every<br>Maintenan<br>Maximum nu<br>1<br>Enter a num  | ce Window<br>30 minutes<br>Select<br>Select<br>ce Window<br>Imber of hou | v run freques                       | urs<br>HH:mm                                  |
| Maintenan<br>Every 3<br>Every<br>Every<br>Maintenan<br>Maximum nu<br>1<br>Enter a numl | ce Window<br>30 minutes<br>Select<br>Select<br>ce Window<br>Imber of hou | v run freque                        | urs<br>HH:mm<br>a Maintenance Window to run.  |
| Maintenan<br>Every 3<br>Every<br>Every<br>Maintenan<br>Maximum nu<br>1<br>Enter a numl | ce Window<br>30 minutes<br>Select<br>Select<br>ce Window<br>mber of hou  | v run freque                        | urs HH:mm a Maintenance Window to run.        |

- 6. Leave the defaults and name the maintenance window "EveryThirtyMinutes"
- 7. Scroll to the bottom and click the **Configure Patching.**

NOTE: in a real-world application you would likely not patch every 30 minutes. For example, you could schedule patching for 2AM on the weekend. This schedule will causing patching to happen right away, which is good for a workshop.

#### B. Use Systems Manager Inventory to configure inventory

AWS Systems Manager Inventory provides visibility into your Amazon EC2 and on-premises computing environment. You can use Inventory to collect metadata from your managed instances. You can store this metadata in a central Amazon Simple Storage Service (Amazon S3) bucket, and then use built-in tools to query the data and quickly determine which instances are running the software and configurations required by your software policy, and which instances need to be updated. You can configure Inventory on all of your managed instances by using a one-click procedure. You can also configure and view inventory data from multiple AWS Regions and accounts.

- 1. Choose **Inventory** from the left navigation. *NOTE: you will see a red error at the top of this page. This will not impact your ability to configure inventory.*
- 2. Click Setup Inventory button.
- 3. Scroll down to Targets and choose Specifying a tag
- 4. Enter "OperatingSystem" as the tag key and "Windows" as the tag value

| Specify targets by <ul> <li>Selecting all managed instances in this account</li> </ul> |                                                |                       |
|----------------------------------------------------------------------------------------|------------------------------------------------|-----------------------|
| Selecting all managed instances in this account                                        | Specify targets by                             |                       |
|                                                                                        | <ul> <li>Selecting all managed inst</li> </ul> | ances in this account |
| Specifying a tag                                                                       | Specifying a tag                               |                       |
| Manually selecting instances                                                           | Manually selecting instanc                     | ces                   |
|                                                                                        | ags                                            |                       |
| ags                                                                                    |                                                |                       |

5. Scroll to the bottom and click the Setup Inventory

#### C. Explore the Results

NOTE: It will take a few minutes to collect Inventory information from the instances. Patching can take up to 30 minutes (the window we defined). You might want to move onto the next step and come back to confirm patching has complete.

- 1. Choose Managed Instances from the left navigation.
- 2. Click the link in the Instance ID column of either instance
- 3. Choose the Inventory tab at the top of the page to view inventory
- 4. Use the Inventory Type dropdown to explore the information collected
- 5. Choose the **Patch** tab at the top of the page to view patching status
- 6. Explore the patches that have been applied to the instance
- 7. Choose the **Configuration Compliance** tab at the top of the page
- 8. From here you track the compliance with your patching and other policies
- 9. Optionally return to the Inventory page to see an aggregate view across many instances

## Challenge 3 - Automate Domain Join

The security team requires that the servers be joined to the corporate domain. In the past, the team has been doing this manually. You want to automate it ensure it happens quickly and consistently.

#### A. Use Systems Manager State Manager to configure domain join

AWS Systems Manager provides configuration management, which helps you maintain consistent configuration of your Amazon EC2 or on-premises instances. With Systems Manager, you can control configuration details such as server configurations, anti-virus definitions, firewall settings, and more. You can define configuration policies for your servers through the AWS Management Console or use existing scripts, PowerShell modules, or Ansible playbooks directly from GitHub or Amazon S3 buckets. Systems Manager automatically applies your configurations across your instances at a time and frequency that you define. You can query Systems Manager at any time to view the status of your instance configurations, giving you on-demand visibility into your compliance status.

- 1. Open Systems Manager and choose State Manager from the left navigation
- 2. Click the Create Association button
- 3. Name the association "JoinExampleDomain"
- 4. Scroll down to the Document section and search for document name prefix "mod-"
- 5. Choose the document that starts with mod-##################DomainJoinDocument

| ocumen    | nt                                                                            |                                        |                              |                             |
|-----------|-------------------------------------------------------------------------------|----------------------------------------|------------------------------|-----------------------------|
| IN307-Do  | omainJoinDocument-LPJ2H96T5S17                                                |                                        |                              |                             |
| ocumen    | t description                                                                 |                                        |                              |                             |
| in instan | ces to an AWS Directory Service domain.                                       |                                        |                              |                             |
|           |                                                                               |                                        |                              |                             |
| Q<br>Docu | ument name prefix: Equals: WIN $	imes$                                        | Clear filters                          |                              | < 1 >                       |
| Q<br>Doct | ument name prefix: Equals: WIN 🗙<br>Name                                      | Clear filters<br>Owner                 | Platform<br>types            | < 1 ><br>Document<br>type   |
| Q<br>Doct | ument name prefix: Equals: WIN X Name WIN307-DomainJoinDocument- LPJ2H96T5S17 | Clear filters<br>Owner<br>968520978119 | Platform<br>types<br>Windows | < 1 > Document type Command |
| Q<br>Doct | WIN307-DomainJoinDocument-<br>LPJ2H96T5S17                                    | Clear filters<br>Owner<br>968520978119 | Platform<br>types<br>Windows | < 1 > Document type Command |

- 6. Scroll down to the Targets section and choose Specifying tags7. Enter "Domain" as the tag key and "example.com" as the tag value

| Select targets by <ul> <li>Selecting all managed instances in this region under this account</li> <li>Specifying tags <ul> <li>Manually Selecting Instance</li> </ul> </li> </ul> Tags Enter a tag key Domain | Targets<br>Targets are the instances you v | Id like to associate with this document. You can choose to target by both managed instance and tag. |
|----------------------------------------------------------------------------------------------------|--------------------------------------------|----------------------------------------------------------------------------------------------------|
| <ul> <li>Selecting all managed instances in this region under this account</li> <li>Specifying tags</li> <li>Manually Selecting Instance</li> </ul> Tags Enter a tag key Domain                               | Select targets by                          |                                                                                                    |
| <ul> <li>Specifying tags</li> <li>Manually Selecting Instance</li> <li>Tags<br/>Enter a tag key</li> <li>Domain</li> </ul>                                                                                    | Selecting all managed                      | stances in this region under this account                                                           |
| Manually Selecting Instance Tags Enter a tag key                                                                                                    | Specifying tags                            |                                                                                                    |
| Tags<br>Enter a tag key                                                                                                    | Manually Selecting Inst                    | ice                                                                                                 |
| Tags<br>Enter a tag key                                                                                                    |                                            |                                                                                                    |
| Domain example com                                                                                                    | Tags                                       |                                                                                                    |
|                                                                                                    | Domain                                     | example com                                                                                         |

- 8. Scroll to the bottom and click the Create Association
- B. Confirm that our servers have been joined to the example.com domain

NOTE: It will take a few minutes for the instance to join the domain.

- 1. Choose State Manager from the left navigation
- 2. Click the link in the Association Id for the JoinExampleDomain row
- 3. Choose the Execution History tab
- 4. Click link in the Execution Id
- 5. Click the **Output** link on either row
- 6. Click Step 1 Output to review the logs
- 7. Note that the logs say Domain Join Succeeded

### Challenge 4 - Create a Custom Image

During the last sprint review they mentioned that server launch times are longer than they would like. You suggest using SSM Automation to create a custom AMI. The custom AMI should be based on the latest public Windows Server 2019 AMI, and it should have IIS and our application pre-installed.

#### A. Use Systems Manager Automation to create a new custom AMI

The Automation feature simplifies common maintenance and deployment tasks, such as updating Amazon Machine Images (AMI). With the Automation feature in Systems Manager, you can apply patches, update drivers and agents, or bake applications in to your AMI using a streamlined, repeatable, and auditable process.

- 1. Open Systems Manager and choose Automation from the left navigation
- 2. Click on **Execute Automation**
- 3. Select AMI Management from list of the Document categories
- 4. Then select radio button for AWS-UpdateWindowsAMI and click Next

| Owned by Amazon Owned by m                                                     | ne Shared with me All docum                   | and a                                         |                                               |                                               |
|--------------------------------------------------------------------------------|-----------------------------------------------|-----------------------------------------------|-----------------------------------------------|-----------------------------------------------|
|                                                                                |                                               | ents                                          |                                               |                                               |
| Oocument categories                                                            | Automation document                           |                                               |                                               | Create document                               |
| 10363 101 0.04, 0.03                                                           | ^ Q                                           |                                               |                                               | < 1                                           |
| Data backup<br>Data backup, snapshots                                          |                                               |                                               |                                               |                                               |
| AMI management<br>Manage Windows and Linux AMIs                                | AWS-CreateImage                               | AWS-DeleteImage                               | AWS-CreateImage                               | AWS-DeleteImage                               |
| Self service support workflows<br>Troubleshooting, diagnostics and<br>recovery | Owner Platform types<br>Amazon Windows, Linux | Owner Platform types<br>Amazon Windows, Linux | Owner Platform types<br>Amazon Windows, Linux | Owner Platform types<br>Amazon Windows, Linux |
| Resource management<br>Tasks for AWS resources including                       | AWS-UpdateLinuxAmi                            | AWS-UpdateWindowsAmi                          | AWS-UpdateLinuxAmi                            | AWS-UpdateWindowsAmi                          |
| RDS, CloudFormation, S3, DDB, etc.                                             | Owner Platform types                          | Owner Platform types                          | Owner Platform types                          | Owner Platform types                          |

5. For **SourceAmild** we are going to use an <u>SSM Public Parameter</u> to look up the latest Windows 2019 AMI in the current region. Copy and paste the following

{{ssm:/aws/service/ami-windows-latest/Windows\_Server-2019-English-Full-Base}}

6. For **TargetAmiName** we will use the DATE\_TIME parameter to generate a unique name. Copy and paste the following Input parameters

7. For **PreUpdateScript** copy and paste the following. Note that we have fixed the typo from the original user data script. Also note the semicolons added to each line. When you paste this into the browser it will strip the new line characters and the semicolons are needed to separate the three lines.

Install-WindowsFeature -Name Web-Server -IncludeAllSubFeature; Add-Content c:\inetpub\wwwroot\default.aspx '<%@ Page Title="" Language="C#" Trace="true"%>'; del c:\inetpub\wwwroot\iisstart.htm

## 8. You can leave the default values for **AutomationAssumeRole** and **IamInstanceProfileName**. We have created these IAM roles for you

| SourceAmild<br>Required) The source Amazon Machine Image ID.                                                                                                    | IamInstanceProfileName<br>(Required) The name of the role that enables Systems Manager to manage the instance.                                                                                                    |
|----------------------------------------------------------------------------------------------------|----------------------------------------------------------------------------------------------------|
| $\{\{ssm:/aws/service/ami-windows-latest/Windows\_Server-2019-English-Full-Basing and a standard a standard a st$ | ManagedInstanceProfile                                                                                                    |
| AutomationAssumeRole<br>Required) The ARN of the role that allows Automation to perform the actions on your behalf.                                                                                                    | TargetAmiName<br>(Optional) The name of the new AMI that will be created. Default is a system-generated string                                                                                                    |
| arn:aws:iam::{{global:ACCOUNT_ID}}:role/AutomationServiceRole                                                                                                    | CustomAMI_{{global:DATE_TIME}}                                                                                                    |
| nstanceType<br>Optional) Type of instance to launch as the workspace host. Instance types vary by region.<br>Default is t2.medium.<br>t2.medium                                                                                                    | SubnetId<br>(Optional) Specify the SubnetId if you want to launch into a specific subnet.<br>String                                                                                                    |
| <b>ncludeKbs</b><br>Optional) Specify one or more Microsoft Knowledge Base (KB) article IDs to include. You can<br>ıstall multiple IDs using comma-separated values. Valid formats: KB9876543 or 9876543.                                                                                                    | ExcludeKbs<br>(Optional) Specify one or more Microsoft Knowledge Base (KB) article IDs to exclude. You can<br>exclude multiple IDs using comma-separated values. Valid formats: KB9876543 or 9876543.                                                                                                    |
| String                                                                                                    | String                                                                                                    |
| Categories<br>(Optional) Specify one or more update categories. You can filter categories using comma-<br>separated values. Options: Application, Connectors, CriticalUpdates, DefinitionUpdates,<br>DeveloperKits, Drivers, FeaturePacks, Guidance, Microsoft, SecurityUpdates, ServicePacks, Tools,<br>JpdateRollups, Updates. Valid formats include a single entry, for example: CriticalUpdates. Or<br>you can specify a comma separated list: CriticalUpdates,SecurityUpdates. NOTE: There cannot be<br>any spaces around the commas.                                                                                                    | SeverityLevels<br>(Optional) Specify one or more MSRC severity levels associated with an update. You can filter<br>severity levels using comma-separated values. By default patches for all security levels are<br>selected. If value supplied, the update list is filtered by those values. Options: Critical, Importan<br>Low, Moderate or Unspecified. Valid formats include a single entry, for example: Critical. Or, you<br>can specify a comma separated list: Critical,Important,Low. |
| String                                                                                                    | String                                                                                                    |
| PublishedDaysOld<br>(Optional) Specify the amount of days old the updates must be from the published date. For<br>xample, if 10 is specified, any updates that were found during the Windows Update search that<br>nave been published 10 or more days ago will be returned.                                                                                                    | PublishedDateAfter<br>(Optional) Specify the date that the updates should be published after. For example, if<br>01/01/2017 is specified, any updates that were found during the Windows Update search that<br>have been published on or after 01/01/2017 will be returned.                                                                                                    |
| String                                                                                                    | String                                                                                                    |
| PublishedDateBefore<br>Optional) Specify the date that the updates should be published before. For example, if<br>1/01/2017 is specified, any updates that were found during the Windows Update search that<br>ave been published on or before 01/01/2017 will be returned.                                                                                                    | PreUpdateScript<br>(Optional) A script provided as a string. It will execute prior to installing OS updates.<br>Install-WindowsFeature -Name Web-Server -IncludeAllSubFeature; Add-Content                                                                                                    |
| String                                                                                                    |                                                                                                    |
| PostUpdateScript<br>(Optional) A script provided as a string. It will execute after installing OS updates.                                                                                                    |                                                                                                    |
| String                                                                                                    |                                                                                                    |

#### 9. Click on Execute

#### B. Monitor the Automation as it Runs

NOTE: It will take about 30 minutes for the automation to complete.

- 1. Watch it as it runs each of the 14 steps.
- 2. Some steps will execute AWS APIs such as **RunInstances**, **CreateImage** and **ChangeInstanceState**. You can watch these happen on the EC2 console.
- 3. Other actions will use **RunCommand** to execute a Systems Manager Document. For these steps take a moment to drill in and see the logs from each step.
- 4. Once the automation completes, launch an instance into a public subnet to ensure that it is working as you expect.

NOTE: You did **NOT** schedule this to run on a regular basis. You could create a Maintenance Window and have it execute this Automation every week. This would be similar to the patching windows we defined earlier.